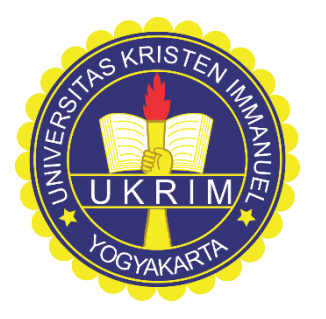

# Cara Mengisi Absensi Kelas Online Menggunakan SIA UKRIM

Panduan untuk Mahasiswa Peserta Mata Kuliah

PK2MB UKRIM 27 Agustus 2020

# Pendahuluan

Mahasiswa harus mengisi Absensi Kelas pada setiap pertemuan kuliah yang dihadiri.

Kehadiran pada umumnya merupakan salah satu faktor untuk nilai akhir.

# PROSEDUR

- I. Dosen mempersiapkan absensi kelas sebelum pertemuan dimulai.
- II. Mahasiswa mengisi kehadirannya di kelas terkait.
  - III. Dosen menutup absensi kelas

# Login ke akun SIA Mahasiswa

i.

#### http://sia.ukrim.ac.id:8080/LOGIN\_MHS/

atau dari [PORTAL] di website UKRIM di https://ukrim.ac.id/ klik [SIA Mahasiswa]

| 🖄 humas@ukrim.ac.id 🕓 (0274) 49625                                 | 6                                                               |        |        |                         |             | Alumni Kalende   | r <u>Port</u> e | ai<br>Im |
|--------------------------------------------------------------------|-----------------------------------------------------------------|--------|--------|-------------------------|-------------|------------------|-----------------|----------|
| UNIVERSITAS KRISTEN IMMANUEI                                       | - Be                                                            | eranda | Profil | Akademik                | Pendaftaran | Kehidupan Kampus | Unduh           | Q        |
| SIA Dosen                                                          | SIA Mahasiswa                                                   |        |        |                         |             |                  |                 |          |
|                                                                    | Profil Kampus                                                   |        | Kehid  | upan Kampu              | 5           | Akses Cepat      |                 |          |
|                                                                    |                                                                 |        | Radian | Electratif Main         | asiswa      | SIA Mahasiswa    |                 |          |
| (0274) 496256                                                      | Visi dan Misi                                                   |        |        |                         |             |                  |                 |          |
| (0274) 496256<br>Jl. Solo Km. 11,1 Yogyakarta                      | Visi dan Misi<br>Yayasan Iman Indonesia                         |        |        |                         |             | SIA Dosen        |                 |          |
| (0274) 496256<br>Jl. Solo Km. 11,1 Yogyakarta<br>humas@ukrim.ac.id | Visi dan Misi<br>Yayasan Iman Indonesia<br>Sejarah              |        |        | English<br>n Suara Maha |             | SIA Dosen        |                 |          |
| (0274) 496256<br>Jl. Solo Km. 11,1 Yogyakarta<br>humas@ukrim.ac.id | Visi dan Misi<br>Yayasan Iman Indonesia<br>Sejarah<br>Mahasiswa |        |        | English<br>n Suara Maha |             | SIA Dosen        |                 |          |

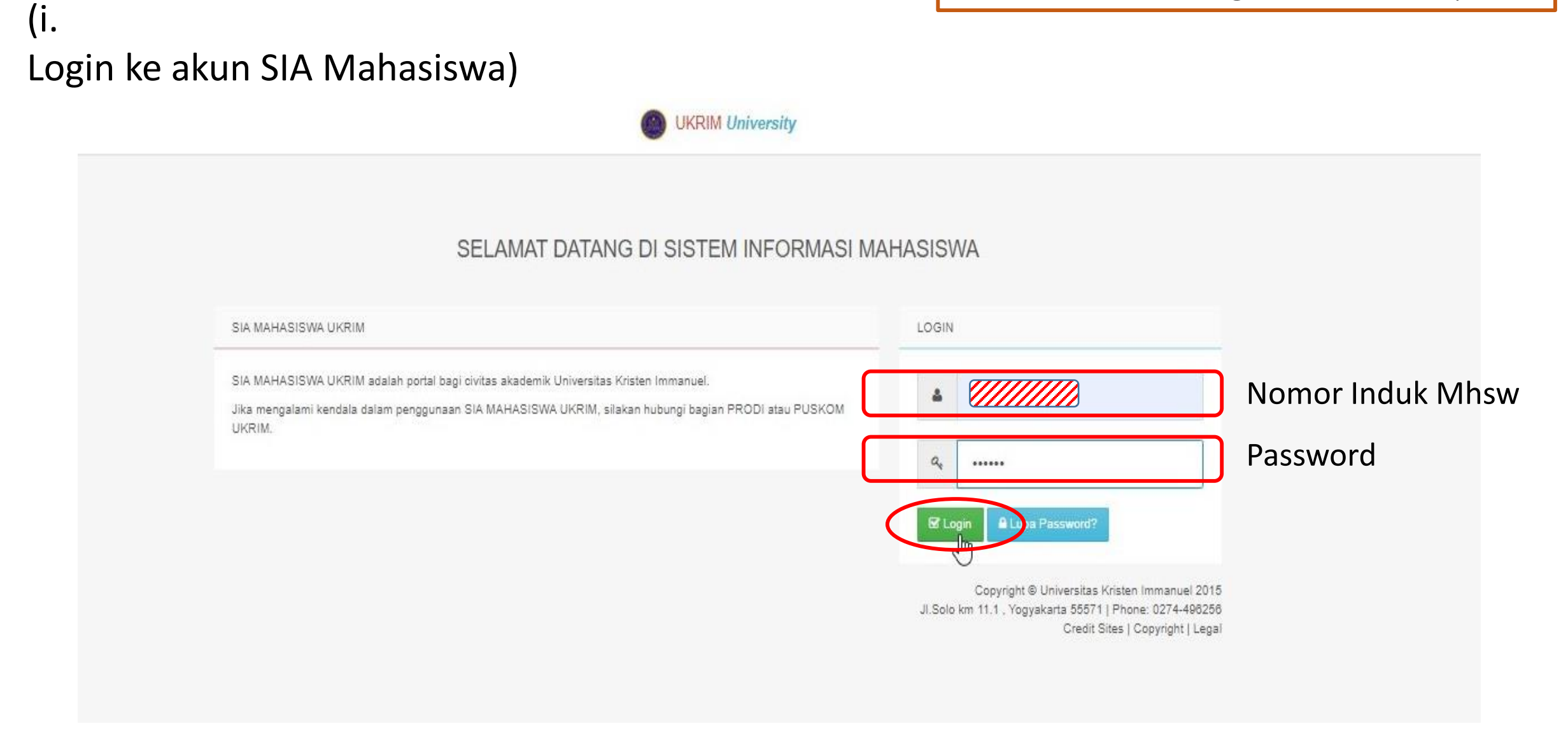

## ii. Klik **[Absen Kuliah]** pada menu di bagian kiri *Welcome Page*

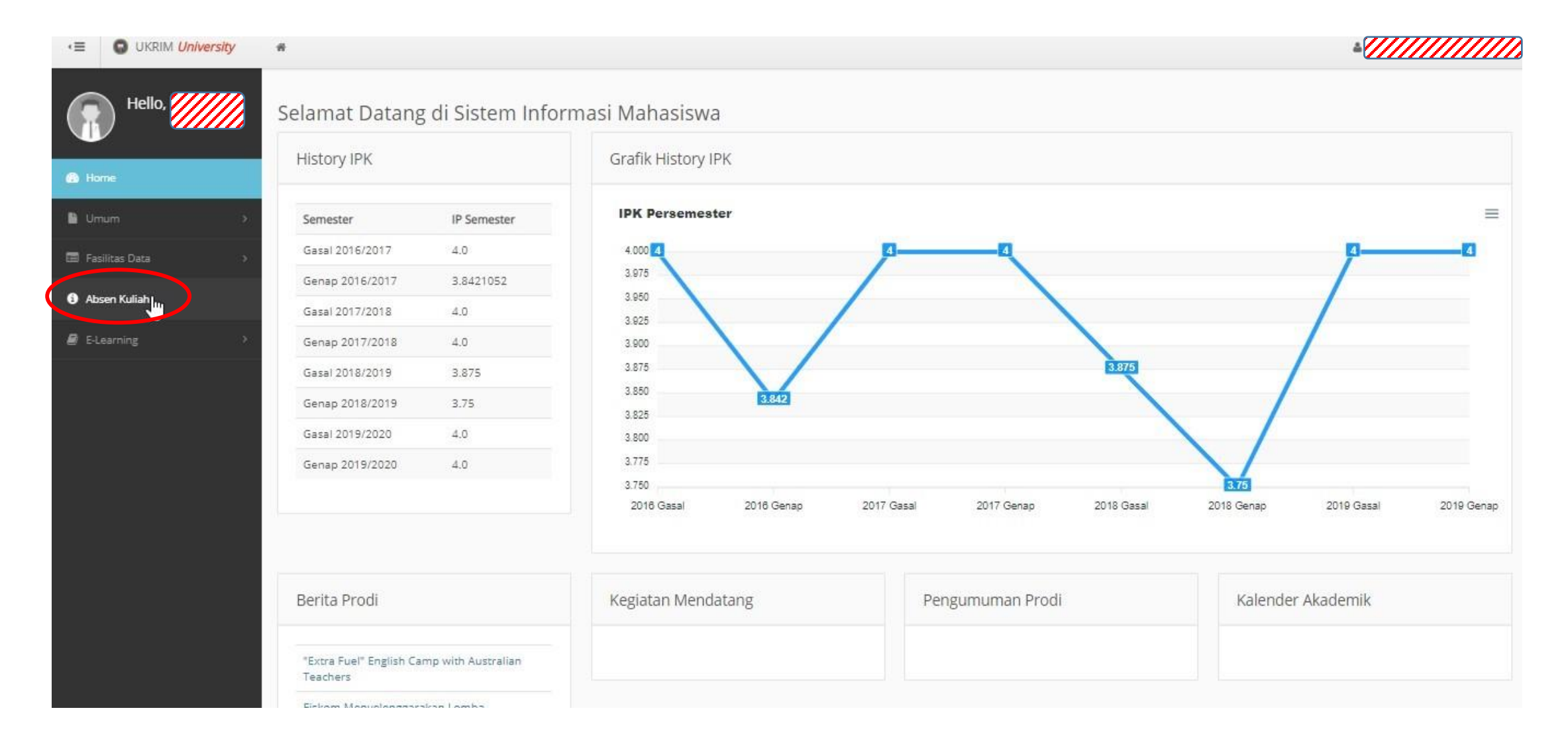

# iii. Klik **[Lihat Absen]** pada matakuliah yang akan dihadiri

| Ē            | O UKRIM University | #  |               |                 |       | <i></i>                  |
|--------------|--------------------|----|---------------|-----------------|-------|--------------------------|
| 6            | Hello,             | No | No Matakuliah | Nama Matakullah | Kelas | Action                   |
|              |                    | 1  | 432008        | Sistem Digital  | 1     | Lihat Absen              |
| <b>A</b> 11  |                    | 2  | 438027        | Skripsi         | 1     | Lihat Absen              |
| •            | mum >              |    |               |                 |       | Likrim University © 2014 |
| E Fa         | isilitas Data      |    |               |                 |       | ownronive and o sole     |
| 6 A          | seen Kuliah        |    |               |                 |       |                          |
| <b>8</b> 6   | Learning >         |    |               |                 |       |                          |
| - and others |                    |    |               |                 |       |                          |
|              |                    |    |               |                 |       |                          |
|              |                    |    |               |                 |       |                          |

#### iii. Klik **[Masuk Absen Kelas]** pada pertemuan yang akan dihadiri

| <b>(</b> ≣ | UKRIM University | ń                       |                                                            |                       |                     |                     | <i>«////////////////////////////////////</i> |
|------------|------------------|-------------------------|------------------------------------------------------------|-----------------------|---------------------|---------------------|----------------------------------------------|
|            | Hello,           | Matakuliah SISTEM DI    | IGITAL                                                     |                       |                     |                     |                                              |
| 🙆 Ho       | me               | Kode Matakuliah         | : 432008                                                   |                       |                     |                     |                                              |
|            |                  | Nama Matakuliah         | : Sistem Digital                                           |                       |                     |                     |                                              |
| 💾 Un       | د mun            | Kelas                   | :1                                                         |                       |                     |                     |                                              |
| 🗐 Fas      | silitas Data >   | Semester                | : Genap 2019/2020                                          |                       |                     |                     |                                              |
| 0 Ab       | sen Kuliah       | No Materi Ajar          |                                                            | Tanggal Ajar          | Status Absen        | Tanggal Absen Masuk | Action                                       |
| 🗿 E-L      | earning >        | 1 Introduction, Digital | vs Analog, Sistem vs Rangkaian, Transistor, Semi Conductor | 2020-08-19 14:45:07.0 | Absen Masih Terbuka |                     | Masuk Absen Kelas                            |

# iii. Untuk memastikan data anda tersimpan

Klik [Lihat Absen] pada matakuliah yang akan dihadiri

Tampilan ini akan terlihat.

| <e< th=""><th>#</th><th></th><th></th><th></th><th></th><th><i>«////////////////////////////////////</i></th></e<> | #                        |                                                              |                       |                     |                       | <i>«////////////////////////////////////</i> |
|----------------------------------------------------------------------------------------------------|--------------------------|--------------------------------------------------------------|-----------------------|---------------------|-----------------------|----------------------------------------------|
| Hello,                                                                                                    | Matakuliah SISTEM D      | IGITAL                                                       |                       |                     |                       |                                              |
| 🚯 Home                                                                                                    | Kode Matakuliah          | : 432008                                                     |                       |                     |                       |                                              |
| 🛯 Umum >                                                                                                    | Nama Matakuliah<br>Kelas | : Sistem Digital                                             |                       |                     |                       |                                              |
| 📾 Fasilitas Data 🛛 👋                                                                                               | Semester                 | : Genap 2019/2020                                            |                       |                     |                       |                                              |
| 0 Absen Kuliah                                                                                                    | No Materi Ajar           |                                                              | Tanggal Ajar          | Status Absen        | Tanggal Absen Masuk   | Action                                       |
| E-Learning                                                                                                    | 1 Introduction, Digital  | l vs Analog, Sistem vs Rangkaïan, Transistor, Semi Conductor | 2020-08-19 14:45:07.0 | Absen Masih Terbuka | 2020-08-19 14:51:41.0 | Anda Sudet & Gen                             |
|                                                                                                    |                          |                                                              |                       |                     |                       |                                              |

### PROSEDUR

- J. Dosen mempersiapkan absensi kelas sebelum pertemuan dimulai.
- II. Mahasiswa mengisi kehadirannya di kelas terkait.
- 🖌 III. Dosen menutup absensi kelas, dan mahasiswa tidak dapat mengisi absen.

| <≡ O UKRIM University            | #                          |                                                           |                       |                     |                       |                  |
|----------------------------------|----------------------------|-----------------------------------------------------------|-----------------------|---------------------|-----------------------|------------------|
| Hello,                           | Matakuliah SISTEM DIG      | ITAL                                                      |                       |                     |                       |                  |
| B Home                           | Kode Matakuliah            | : 432008                                                  |                       |                     |                       |                  |
|                                  | Nama Matakuliah            | : Sistem Digital                                          |                       |                     |                       |                  |
| 🔒 Umum >                         | Kelas                      | :1                                                        |                       |                     |                       |                  |
| Fasilitas Data                   | Semester                   | : Genap 2019/2020                                         |                       |                     |                       |                  |
| <ul> <li>Absen Kuliah</li> </ul> | No Materi Ajar             |                                                           | Tanggal Ajar          | Status Absen        | Tanggal Absen Masuk   | Action           |
| E-Learning                       | 1 Sistem Bilangan Arab     | (Desimal, Biner, Octal, Hexa), Konversi sistem bilangan   | 2020-08-19 14:59:58.0 | Absen Sudah ditutup | 2                     | Anda Tidak Masuk |
|                                  | 2 Introduction, Digital ve | : Analog, Sistem vs Rangkaian, Transistor, Semi Conductor | 2020-08-19 14:45:07.0 | Absen Sudah ditutup | 2020-08-19 14:51:41.0 | Anda Sudah Absen |

## PROSEDUR

- I. Dosen mempersiapkan absensi kelas sebelum pertemuan dimulai.
- II. Mahasiswa mengisi kehadirannya di kelas terkait.
- III. Dosen menutup absensi kelas

# DISKUSI

Apa yang harus dilakukan jika Absen sudah tertutup, namun ada mahasiswa yang belum mengisi kehadirannya?

DISKUSI: Apa yang harus dilakukan jika Absen sudah tertutup, namun ada mahasiswa yang belum mengisi kehadirannya?

Kontak Dosen. Kalau dosen setuju, ia akan membuka kembali Absen pada pertemuan terkait. Tampilan pada halaman mahasiswa yang tadinya seperti ini

| E O UKRIM University | ñ                       |                                                              |                       |                     |                       |                  |
|----------------------|-------------------------|--------------------------------------------------------------|-----------------------|---------------------|-----------------------|------------------|
| Hello,               | Matakuliah SISTEM D     | IGITAL                                                       |                       |                     |                       |                  |
| Home                 | Kode Matakuliah         | : 432008                                                     |                       |                     |                       |                  |
|                      | Nama Matakuliah         | : Sistem Digital                                             |                       |                     |                       |                  |
| Umum >               | Kelas                   | :1                                                           |                       |                     |                       |                  |
| Fasilitas Data 💦 👌   | Semester                | : Genap 2019/2020                                            |                       |                     |                       |                  |
| bsen Kuliah          | No Materi Ajar          |                                                              | Tanggal Ajar          | Status Absen        | Tanggal Absen Masuk   | Action           |
| -Learning            | 1 Sistem Bilangan Ara   | b (Desimal, Biner, Octal, Hexa), Konversi sistem bilangan    | 2020-08-19 14:59:58.0 | Absen Sudah ditutup | 2                     | Anda Tidak Masuk |
|                      | 2 Introduction, Digital | l vs Analog, Sistem vs Rangkaian, Transistor, Semi Conductor | 2020-08-19 14:45:07.0 | Absen Sodah ditutup | 2020-08-19 14:51:41.0 | Anda Sudah Absen |
|                      |                         |                                                              |                       |                     |                       |                  |
|                      |                         |                                                              |                       |                     |                       |                  |
|                      |                         |                                                              |                       |                     |                       |                  |

DISKUSI: Apa yang harus dilakukan jika Absen sudah tertutup, namun ada mahasiswa yang belum mengisi kehadirannya?

Kontak Dosen. Kalau dosen setuju, ia akan membuka kembali Absen pada pertemuan terkait.

Tampilan pada halaman mahasiswa yang tadinya seperti ini berubah menjadi

| Hello, | Matakuliah SISTEM D    | IGITAL                                                       |                       |                     |                       |                   |
|--------|------------------------|--------------------------------------------------------------|-----------------------|---------------------|-----------------------|-------------------|
|        | Kode Matakuliah        | : 432008                                                     |                       |                     |                       |                   |
|        | Nama Matakuliah        | : Sistem Digital                                             |                       |                     |                       |                   |
| ۶.     | Kelas                  | :1                                                           |                       |                     |                       |                   |
| Data > | Semester               | : Genap 2019/2020                                            |                       |                     |                       |                   |
| liah   | No Materi Ajar         |                                                              | Tanggal Ajar          | Status Absen        | Tanggal Absen Masuk   | Action            |
| g >    | 1 Sistem Bilangan Ara  | ab (Desimal, Biner, Octal, Hexa), Konversi sistem bilangan   | 2020-08-19 14:59:58.0 | Absen Masih Terbuka | *1                    | Masuk Absen Kelas |
|        | 2 Introduction, Digita | l vs Analog, Sistem vs Rangkaian, Transistor, Semi Conductor | 2020-08-19 14:45:07.0 | Absen Sudeh ditutup | 2020-08-19 14:51:41.0 | Anda Sudah Absen  |
|        |                        |                                                              |                       |                     |                       |                   |

Klik [Masuk Absen Kelas] dan kontak dosen sekali lagi.

# Thank you for your attention. Have fun!